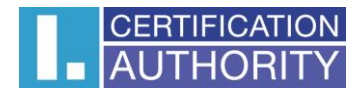

# Generovanie žiadosti o certifikát Užívateľská príručka pre prehliadač Mozilla Firefox

První certifikační autorita, a.s. 17.1.2011 Verzia 7.06

# CERTIFICATION AUTHORITY

| 1. | Úvo          | d                       |                                                                                        | 3 |
|----|--------------|-------------------------|----------------------------------------------------------------------------------------|---|
| 2. | Poži         | iadavl                  | ky na software                                                                         | 3 |
| 3. | Inšt         | alácia                  | koreňového certifikátu I.CA                                                            | 4 |
| 4. | Pro          | ces ge                  | enerovania žiadosti o certifikát                                                       | 5 |
| 4  | l.1.         | Kont                    | rola softwarového vybavenia                                                            | 7 |
|    | 4.1.         | 1.                      | Nepodporovaný operačný systém                                                          | 7 |
|    | 4.1.         | 2.                      | Nepodporovaný internetový prehliadač                                                   | 7 |
|    | 4.1.         | 3.                      | Podpora JavaScriptu                                                                    | 7 |
|    | 4.1.         | 4.                      | Podpora Java Runtime Environment (JRE)                                                 | 3 |
|    | 4.1.         | 5.                      | Nainštalovaný Java Applet ICApki                                                       | Э |
|    | 4.1.         | 6.                      | Ukladanie cookies1                                                                     | 1 |
| 4  | 1.2.         | Vypl                    | nenie údajov o žiadateľovi12                                                           | 2 |
| 2  | 1.3.         | Kont                    | rola zadaných údajov14                                                                 | 1 |
| 2  | 1.4.         | Gen                     | erovanie žiadosti o certifikát1                                                        | 5 |
|    | 4.4.         | 1.                      | SecureStoreCSP                                                                         | 5 |
|    | 4.4.<br>súki | 2.<br><sup>.</sup> oméł | Microsoft Enhanced RSA and AES Cryptographic Provider so silnou ochranou<br>no kľúča10 | 6 |
|    | 4.5.         | U                       | oženie žiadosti o certifikát18                                                         | 3 |
| 5. | Vyst         | taveni                  | ie certifikátu19                                                                       | Э |
| 6. | Inšt         | alácia                  | Java Runtime Environment (JRE)19                                                       | Э |
| (  | 5.1.         | Spus                    | tenie inštalácie JRE pod prehliadačom Mozilla Firefox19                                | Э |
| 7. | Inšt         | alačny                  | ý program JRE22                                                                        | 1 |
| 8. | Rieš         | enie                    | problémov23                                                                            | 3 |

# 1. Úvod

Tento dokument slúži ako návod, ako postupovať pri generovaní žiadosti o certifikát cez webové stránky.

# 2. Požiadavky na software

Počítač, na ktorom sa bude vykonávať generovanie žiadosti o certifikát, musí spĺňať nasledujúce požiadavky:

- Musí mať nainštalovaný a spustený operačný systém
  - Microsoft Windows XP
  - Windows Vista
  - o Windows 7
- Musí byť nainštalovaný a použitý niektorý z nasledujúcich prehliadačov (pre generovanie žiadosti)
  - Microsoft Internet Explorer (verzia 7 a vyššie).
  - Mozilla Firefox (verzia 3 a vyššie)
  - **Google Chrome** (verzia 2 a vyššie)
  - Apple Safari (verzia 4 a vyššie)
  - **Opera** (verzia 10 a vyššie)
- Musí mať nainštalovaný softvér Java Runtime Environment (ďalej JRE), aspoň verzia 1.6.0\_21, ktorý je potrebný pre správnu funkciu webových stránok pre generovanie žiadosti o certifikát.
  - Odporúčame používať najaktuálnejšiu verziu JRE.
  - Prítomnosť tohto softvéru detekujú stránky automaticky, ak zistí, že softvér prítomný nie je, vyzve užívateľa k jeho stiahnutiu / inštaláciu.
  - V prípade, že máte nainštalovanú staršiu verziu JRE, ako je uvedená v požiadavkách, odinštalujte ju pred začatím generovania žiadosti o certifikát. Následne budete stránkami nasmerovaný na stiahnutie najaktuálnejšej verzie.
- Vo vašom internetovom prehliadači musíte mať zapnutú podporu Javascript, zapnutú podporu jazyku Java, podporu ukladanie cookies.

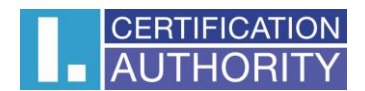

# 3. Inštalácia koreňového certifikátu I.CA

Pri spustení stránky so žiadosťou o certifikát vás môže váš prehliadač upozorniť, že vstupujete na nedôveryhodné stránky. Tento problém je spôsobený tým, ženemáte uložené v úložisku koreňové certifikáty I.CA.

Zadajte do prehliadača nasledovné URL: <u>http://www.ica.cz/cz/menu/112/prace-s-</u> <u>certifikaty/korenove-certifikaty-i-ca-sha-2/</u>

Zobrazí sa vám nasledujúca stránka:

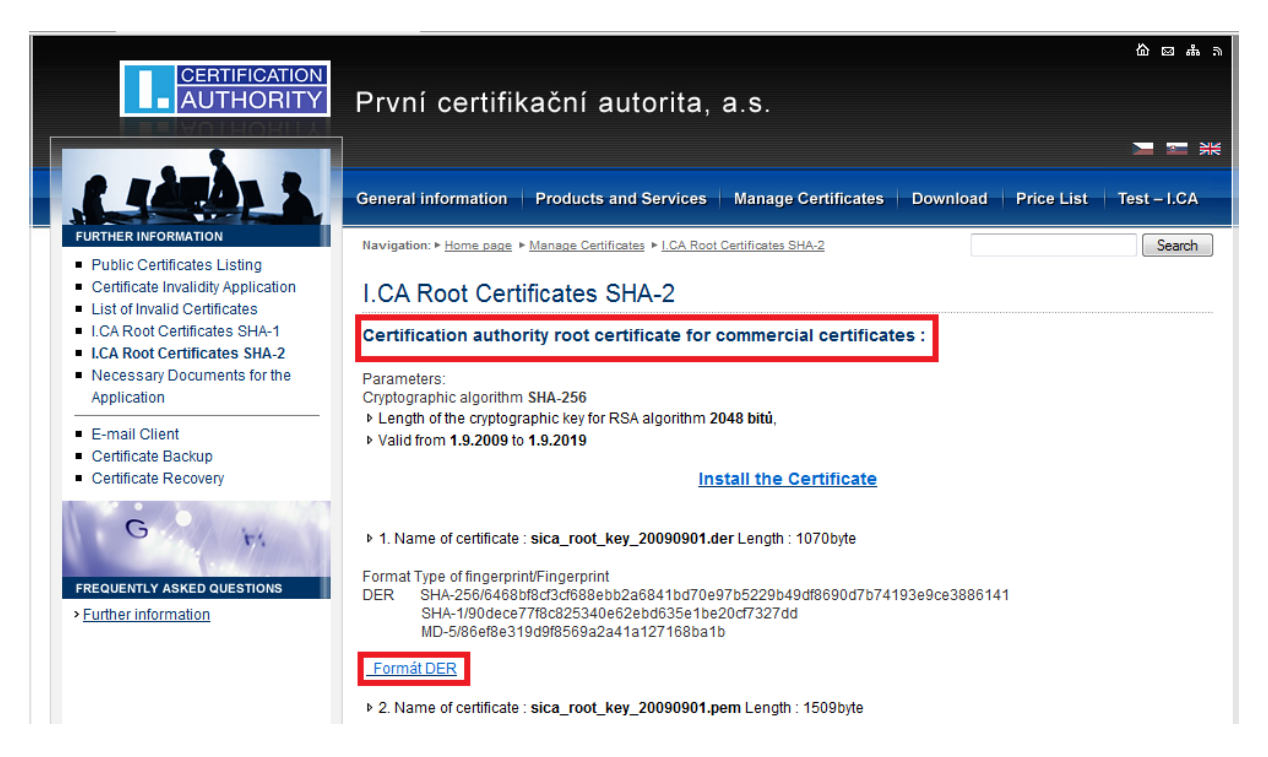

Pod nadpisom Koreňový certifikát certifikačnej autority pre vydávané komerčné certifikáty kliknite na Formát DER. Zobrazí sa vám dialóg pre stiahnutie súboru. Súbor obsahujúci certifikát uložte na Váš pevný disk.

V prehliadači Mozilla Firefox na nástrojovej lište zvoľte **Nástroje** a kliknite na ponuku **Možnosti ...** 

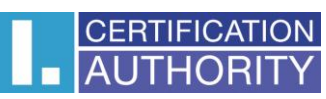

| <u>File Edit View History Bookmarks</u> | <u>T</u> ool: | s <u>H</u> elp                                                 |                                |
|-----------------------------------------|---------------|----------------------------------------------------------------|--------------------------------|
| 🔇 💽 с х 🏠 🗋                             |               | Web <u>S</u> earch                                             | Ctrl+K                         |
| Most Visited 🗋 Getting Started 🔜        |               | <u>D</u> ownloads<br><u>A</u> dd-ons                           | Ctrl+J                         |
| Welcome to Firefox                      |               | Error <u>C</u> onsole<br>Page <u>I</u> nfo                     | Ctrl+Shift+J                   |
|                                         |               | Start <u>P</u> rivate Browsing<br>Clear Recent <u>H</u> istory | Ctrl+Shift+P<br>Ctrl+Shift+Del |
|                                         |               | <u>O</u> ptions                                                |                                |

Zvolte Rozšírené, vyberte záložku Šifrovanie a kliknite na tlačítko Certifikáty.

| Options         |                     |                |                     |                   |          |              | X  |
|-----------------|---------------------|----------------|---------------------|-------------------|----------|--------------|----|
|                 |                     | 页              |                     | 90                |          | - Çî         |    |
| General         | Tabs                | Content        | Applications        | Privacy           | Security | Advanced     |    |
| General Ne      | twork Up            | date Encry     | ption               |                   |          |              |    |
| Protoco         | ls                  |                |                     |                   |          |              | _  |
| <b>▼</b> Use    | SSL <u>3</u> .0     |                | V                   | Use TLS <u>1</u>  | .0       |              |    |
| Certifica       | ites                |                |                     |                   |          |              | 51 |
| When a          | server req          | uests my pe    | rsonal certificat   | e:                |          |              |    |
| ⊚ Se <u>l</u> e | ct one aut          | omatically     | Ask me ev           | ery t <u>i</u> me |          |              |    |
|                 |                     |                | ) [                 |                   |          | ]            |    |
| View C          | ertificate <u>s</u> | <u>R</u> evoca | tion Lists <u>V</u> | alidation         | Security | Devices      |    |
|                 |                     |                |                     |                   |          |              |    |
|                 |                     |                |                     |                   |          |              |    |
|                 |                     |                |                     |                   |          |              |    |
|                 |                     |                |                     |                   |          |              |    |
|                 |                     |                |                     |                   |          |              |    |
|                 |                     |                |                     |                   |          |              |    |
|                 |                     |                |                     | ОК                | Cancel   | <u>H</u> elp | ,  |

Zvolte záložku Autority a kliknite na tlačítko Importovať...

| ou have certificates on file that identify these c                         | ertificate authorities: |    |
|----------------------------------------------------------------------------|-------------------------|----|
| Certificate Name                                                           | Security Device         | C, |
| (c) 2005 TÜRKTRUST Bilgi İletişim ve Bilişim                               |                         |    |
| TÜRKTRUST Elektronik Sertifika Hizmet Sa<br>AC Camerfirma SA CIF A82743287 | Builtin Object Token    |    |
| Chambers of Commerce Root                                                  | Builtin Object Token    |    |
| Global Chambersign Root                                                    | Builtin Object Token    |    |
| ▲AddTrust AB                                                               |                         |    |
| AddTrust External CA Root                                                  | Builtin Object Token    |    |
| AddTrust Class 1 CA Root                                                   | Builtin Object Token    |    |
| AddTrust Public CA Root                                                    | Builtin Object Token    |    |
| AddTrust Qualified CA Root                                                 | Builtin Object Token    |    |
| AAmorica Opling Inc                                                        |                         |    |
| View Edit Import                                                           | Export Delete           |    |

Vyberte certifikát, ktorý ste uložili na pevný disk.

Zaškrtnite **Uznať túto CA pre identifikáciu serverov**, **Uznať túto CA pre identifikáciu užívateľov pošty** a **Uznať túto CA pre identifikáciu výrobcov software**. Stlačte **OK.** 

| Downloading Certificate                                                                                                   |
|----------------------------------------------------------------------------------------------------|
| You have been asked to trust a new Certificate Authority (CA).                                                            |
| Do you want to trust "I.CA - Standard Certification Authority, 09/2009" for the following purposes?                       |
| Trust this CA to identify web sites.                                                                                      |
| Trust this CA to identify email users.                                                                                    |
| Trust this CA to identify software developers.                                                                            |
| Before trusting this CA for any purpose, you should examine its certificate and its policy and procedures (if available). |
| View Examine CA certificate                                                                                               |
| OK Cancel                                                                                                    |

# 4. Proces generovania žiadosti o certifikát

Postup generovania žiadosti o prvotný certifikát je rozdelený do niekoľkých krokov:

- Kontrola softvérového vybavenia
- Vyplnenie údajov žiadateľa
- Kontrola vyplnených údajov
- Generovanie žiadosti o certifikát

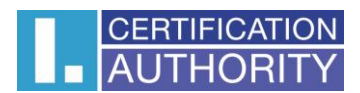

#### Uloženie žiadosti o certifikát

### 4.1.Kontrola softwarového vybavenia

Pre uľahčenie kontroly pripravenosti vášho počítača na generovanie žiadosti, je pri začatí generovania žiadosti zobrazená kontrolná stránka, ktorá overí prítomnosť kľúčových softvérových komponentov.

Checking required software, wait for its termination.

Your operating system WinXP is supported Your browser Firefox version 3.6 is supported. JavaScript enabled.

Stránka otestuje počítač, test môže trvať desiatky sekúnd, a ohlási, či je niečo v neporiadku, prípadne vypíše chybové hlásenie. Ak nie sú detekované problémy, stránka zobrazí formulár pre vyplnenie osobných údajov.

Ak sa pri kontrole vyskytne chyba, nie je zobrazený formulár pre vyplnenie osobných údajov. Najskôr je potrebné odstrániť chybu, ktorá znemožňuje generovanie žiadosti. Význam chybových hlásení je uvedený v nasledujúcich kapitolách.

#### 4.1.1.Nepodporovaný operačný systém

Pre generovanie žiadosti musíte použiť jeden z operačných systémov uvedených v kapitole 2.

#### 4.1.2.Nepodporovaný internetový prehliadač

Pre generovanie žiadosti musíte použiť jeden z prehliadačov uvedených v kapitole 2.

#### 4.1.3.Podpora JavaScriptu

Stránky pre generovanie žiadosti o certifikát vyžadujú podporu skriptovania v jazyku JavaScript. Všetky podporované prehliadače majú túto podporu automaticky povolenú. Ak by táto kontrola zlyhala, znamená to s najväčšou pravdepodobnosťou, že je v nastavení prehliadača podpora skriptovania vypnutá. Povoľte podporu skriptovania v jazyku JavaScript vo vašom prehliadači.

#### 4.1.3.1.Povolenie JavaScriptu v Mozilla Firefox

Na nástrojovej lište zvoľte Nástroje a kliknite na ponuku Možnosti...

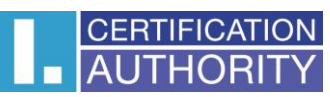

| <u>File Edit View History B</u> ookmarks | Tools Help                                                                                 |  |
|------------------------------------------|--------------------------------------------------------------------------------------------|--|
| 🔇 💽 с х 🏠 🔲                              | Web <u>S</u> earch Ctrl+K                                                                  |  |
| Most Visited 🗋 Getting Started 🔊         | Downloads Ctrl+J<br>Add-ons                                                                |  |
|                                          | Error <u>C</u> onsole Ctrl+Shift+J<br>Page <u>I</u> nfo                                    |  |
|                                          | Start <u>P</u> rivate Browsing Ctrl+Shift+P<br>Clear Recent <u>H</u> istory Ctrl+Shift+Del |  |
|                                          | Options                                                                                    |  |

Zvoľte záložku Obsah a zatrhnite Povoliť JavaScript a kliknite na tlačítko OK.

| Options                                                                   |                                   |                              |                |         |          | ×                                    |
|---------------------------------------------------------------------------|-----------------------------------|------------------------------|----------------|---------|----------|--------------------------------------|
|                                                                           |                                   | <u>م</u>                     |                | 90      |          | ÷                                    |
| General                                                                   | Tabs                              | Content                      | Applications   | Privacy | Security | Advanced                             |
| <ul> <li>✓ <u>B</u>lock p</li> <li>✓ Load in</li> <li>✓ Enable</li> </ul> | oop-up w<br>mages au<br>JavaScrip | vindows<br>tomatically<br>pt |                |         |          | Exceptions<br>Exceptions<br>Advanced |
| Fonts & Co                                                                | olors                             |                              |                |         |          |                                      |
| <u>D</u> efault for                                                       | nt: Time                          | es New Rom                   | an             | ✓ Size  | e: 16 🔻  | <u>A</u> dvanced                     |
| Languages                                                                 |                                   |                              |                |         |          |                                      |
| Choose yo                                                                 | ur preferi                        | ed language                  | for displaying | pages   |          | Ch <u>o</u> ose                      |
|                                                                           |                                   |                              |                | OK      | Cancel   | Help                                 |
|                                                                           |                                   |                              |                | UK      | Cancel   |                                      |

#### 4.1.4.Podpora Java Runtime Environment (JRE)

Tieto stránky vyžadujú pre svoju funkčnosť nainštalovanú podporu jazyka Java. Uistite sa, že nemáte vo svojom prehliadači túto podporu vypnutú. Pokiaľ nemáte na svojom počítači JRE nainštalované, mal by vás prehliadač vyzvať na stiahnutie a inštaláciu JRE. Ak sa tak nestalo, kliknite na odkaz uvedený nastránke a manuálne stiahnite a nainštalujte aktuálnu verziu JRE. V každom prípade bude po inštalácii JRE treba zavrieť a znovu spustiť prehliadač, aby sa zmeny prejavili.

Inštalácia JRE je popísaná v Kapitole 6.

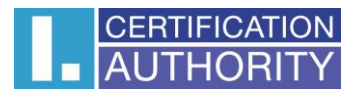

#### 4.1.4.1.Povolenie Java v Mozilla Firefox

Na nástrojovej lište zvoľte Nástroje a kliknite na ponuku Správca doplnkov.

| <u>File Edit View History B</u> ookmarks | <u>T</u> ool | s <u>H</u> elp                             |                |
|------------------------------------------|--------------|--------------------------------------------|----------------|
| 🔇 🕑 С Х 🏠 🔲                              |              | Web <u>S</u> earch                         | Ctrl+K         |
| 🔊 Most Visited 📄 Getting Started 🔊       |              | <u>D</u> ownloads                          | Ctrl+J         |
| Welcome to Firefox                       |              | <u>A</u> dd-ons                            |                |
|                                          |              | Error <u>C</u> onsole<br>Page <u>I</u> nfo | Ctrl+Shift+J   |
|                                          |              | Start <u>P</u> rivate Browsing             | Ctrl+Shift+P   |
|                                          |              | Clear Recent <u>H</u> istory               | Ctrl+Shift+Del |
|                                          |              | Options                                    |                |

Zvoľte záložku **Rozšírenie**, vyberte položku **Java** a kliknite na **Povoliť**. Aby sa zmena prejavila, je potrebné reštartovať Firefox.

| 🥹 Add-ons        |                                |                           |                            |                |                | - • •             |
|------------------|--------------------------------|---------------------------|----------------------------|----------------|----------------|-------------------|
| Get Add-ons      | Extensions                     | No. Themes                | <b>Plugins</b>             |                |                |                   |
| Java Co<br>Opti  | onsole 6.0.24                  |                           |                            |                | <u>E</u> nable | <u>U</u> ninstall |
| Micros<br>Adds C | oft .NET Fram<br>lickOnce supp | ework Assi<br>ort and the | stant 1.0<br>ability to re | eport installe | d .NET vers    | ions to the       |
|                  |                                |                           |                            |                |                |                   |
|                  |                                |                           |                            |                |                |                   |
|                  |                                |                           |                            |                |                | Eind Updates      |

#### 4.1.5.Nainštalovaný Java Applet ICApki

V tomto mieste sa kontrolná stránka pokúsi nainštalovať Java Applet ICApki, ktorý je potrebný pre funkčnosť stránok pre generovanie žiadosti o certifikát. Pri prvej inštalácii appletu na počítač, kde prebieha generovanie žiadosti o certifikát, budete vyzvaný na potvrdenie dôvery vydavateľovi Java applet. Vydavateľom appletu je První certifikační autorita, a.s. Dôveru appletu potvrdíte dialógom, ktorý znázorňuje nasledujúci obrázok. V tomto dialógu je dôležitézaškrtnúť voľbu **Always trust content from this publisher** a potom použiť tlačidlo **Yes**.

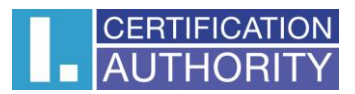

| Name:       tbica.ica.cz         Publisher:       tbica.ica.cz         ☑ Always trust content from this publisher:       Yes         Yes       No | Varning - Secur<br>The web s<br>want to co | ity<br>site's certificate cannot be verified. Do<br>ontinue?      | you 🔶  |
|----------------------------------------------------------------------------------------------------|--------------------------------------------|-------------------------------------------------------------------|--------|
| Yes       No         The certificate cannot be verified by a trusted source.       More Information                                               | Name:<br>Publisher:<br>V Always to         | tbica.ica.cz<br>tbica.ica.cz<br>ust content from this publisher.i |        |
| $\checkmark$                                                                                                    | The                                        | certificate cannot be verified by a trusted source.               | Yes No |

Nasleduje druhý dialóg, kde sa postupuje obdobne, t.j. zaškrtne sa voľba **Always trust content from this publisher** a potom sa použije tlačidlo **Run.** 

| he applic<br>Io you wa | ation's digital signature has been v<br>nt to run the application? | erified.         |
|------------------------|--------------------------------------------------------------------|------------------|
| Name:                  | ICApki                                                             |                  |
| Publisher:             | I.CA - Code Signing                                                |                  |
| From:                  | https://tbica.ica.cz                                               |                  |
| 🗸 Always t             | ust content from this publisher.                                   |                  |
|                        |                                                                    | Run Cancel       |
| The c                  | ligital signature has been validated by a trusted source.          | More Information |

Pri ďalšom spustení stránok na počítači, kde táto inštalácia prebehla, už nebudete k opätovnému potvrdzovanie Java Applet ICApki vyzývaný.

V prípade, že bude vydaná nová verzia Java Applet ICApki, bude klientom v tomto mieste okamžite automaticky stiahnutá a nainštalovaná. Táto inštalácia môže chvíľu trvať. Po jej skončení budú stránky pokračovať v normálnej práci.

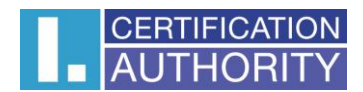

#### 4.1.6.Ukladanie cookies

Pre správnu prácu stránok pre generovanie žiadostí je potrebné, aby váš prehliadač umožnil stránke ukladať cookies. Ak máte zakázané ukladanie cookies, povoľte ho.

#### 4.1.6.1. Povolenie cookies v Mozilla Firefox

Na nástrojovej lište zvoľte Nástroje a kliknite na ponuku Možnosti...

| <u>File Edit View History Bookmarks</u> | <u>I</u> ools <u>H</u> elp                                                                 |  |
|-----------------------------------------|--------------------------------------------------------------------------------------------|--|
| 🔇 🕑 С Х 🕁 🔲                             | Web <u>S</u> earch Ctrl+K                                                                  |  |
| Most Visited Getting Started            | Downloads Ctrl+J                                                                           |  |
| Welcome to Filefox                      | Error <u>C</u> onsole Ctrl+Shift+J<br>Page <u>I</u> nfo                                    |  |
|                                         | Start <u>P</u> rivate Browsing Ctrl+Shift+P<br>Clear Recent <u>H</u> istory Ctrl+Shift+Del |  |
|                                         | Options                                                                                    |  |

Zvoľte záložku Súkromie. U Nastavenie histórie zvoľte Pamätať si históriu(prípadne zvoľte Použiť pre históriu vlastné nastavenia a zaškrtnite Povoliť serverom nastavovať cookies).

| Op | tions             |            |                      |                 |                    |              |              | × |
|----|-------------------|------------|----------------------|-----------------|--------------------|--------------|--------------|---|
|    |                   |            | 页                    |                 | 90                 |              | ÷ې           |   |
|    | General           | Tabs       | Content              | Applications    | Privacy            | Security     | Advanced     |   |
| ſ  | History           |            |                      |                 |                    |              |              |   |
|    | Firefox will      | Reme       | mber history         |                 | •                  |              |              |   |
|    |                   |            |                      |                 |                    |              |              |   |
|    |                   |            |                      |                 |                    |              |              |   |
|    |                   |            |                      |                 |                    |              |              |   |
|    | Firefo            | will rem   | ember your b         | prowsing, down  | load, form         | and search   | history, and |   |
|    | keep o            | ookies fr  | om Web sites         | s you visit.    |                    |              |              |   |
|    | You m             | av want i  | to clear your        | recent history  | or remove i        | ndividual co | okies        |   |
|    | Tourn             | ay want    | to <u>clear your</u> | recent history, | or <u>remove i</u> |              | JOKICS.      |   |
|    |                   |            |                      |                 |                    |              |              |   |
|    |                   |            |                      |                 |                    |              |              |   |
|    |                   |            |                      |                 |                    |              |              |   |
|    | Location B        | ar         |                      |                 |                    |              |              |   |
|    | When <u>u</u> sin | g the loca | ation bar, sug       | gest: History   | / and Bookn        | narks 🔻      |              |   |
|    |                   |            |                      |                 | OK                 | Cancel       | Hele         |   |
|    |                   |            |                      |                 | UN                 | Cancer       | <u>H</u> eip |   |

Nastavenie potvrďte kliknutím na tlačidlo **OK**.

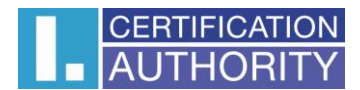

# 4.2.Vyplnenie údajov o žiadateľovi

Ak proces kontroly prebehol bez chýb, stránka zobrazí formulár, do ktorého vyplníte svoje osobné údaje.

| Heading                                                                                                    | Your information              |  | Example of completion                                                                                                    |  |  |
|----------------------------------------------------------------------------------------------------|-------------------------------|--|----------------------------------------------------------------------------------------------------|--|--|
| Select what type of applicant you are                                                                                                    |                               |  |                                                                                                    |  |  |
| <ul> <li>Current user (non-entrepreneurial)</li> </ul>                                                                                                    |                               |  |                                                                                                    |  |  |
| Entrepreneur (Self-employed)                                                                                                    |                               |  |                                                                                                    |  |  |
| © Employee                                                                                                    |                               |  |                                                                                                    |  |  |
| © Pseudonym                                                                                                    |                               |  |                                                                                                    |  |  |
| Choose a repository for your private k                                                                                                    | ey                            |  |                                                                                                    |  |  |
| Smart card I.CA                                                                                                    |                               |  |                                                                                                    |  |  |
| Other storage (PC, server, USB token, other sma                                                                                                    | rt card, etc.)                |  |                                                                                                    |  |  |
| Information about the applicant                                                                                                    |                               |  |                                                                                                    |  |  |
| Degree (before name)                                                                                                    |                               |  | Ing.                                                                                                    |  |  |
| Name                                                                                                    |                               |  | Jiřina                                                                                                    |  |  |
| Surname                                                                                                    |                               |  | Koutná                                                                                                    |  |  |
| Degree (after name)                                                                                                    |                               |  | Ph.D.                                                                                                    |  |  |
| Generational resolution                                                                                                    |                               |  | MI.                                                                                                    |  |  |
|                                                                                                    |                               |  |                                                                                                    |  |  |
| E-mail *)                                                                                                    |                               |  | jirina_koutna@ica.cz                                                                                                    |  |  |
| The certificate is designed for communication with public authorities of the SR                                                                                                    |                               |  | Mark the item if you require that the certificate can be used<br>for communication with public authorities of the the SR and<br>a private key to generate <u>certified products according to</u> |  |  |
|                                                                                                    |                               |  | <u>Slovak legislation</u>                                                                                                    |  |  |
| Permanent Address                                                                                                    |                               |  | · · ·                                                                                                    |  |  |
| Street                                                                                                    |                               |  | Ceská                                                                                                    |  |  |
| Street number/building identification number                                                                                                    |                               |  | 11/22                                                                                                    |  |  |
| City/town                                                                                                    |                               |  | Brno                                                                                                    |  |  |
| Zip code                                                                                                    |                               |  | 11150                                                                                                    |  |  |
| Province                                                                                                    |                               |  | Jihomoravský                                                                                                    |  |  |
| Country                                                                                                    | Czech Republic                |  |                                                                                                    |  |  |
| Other options                                                                                                    | ·                             |  |                                                                                                    |  |  |
| Revocation password                                                                                                    |                               |  |                                                                                                    |  |  |
| Key Repository Type (CSP)                                                                                                    | SecureStoreCSP -              |  |                                                                                                    |  |  |
| Show advanced key usage settings (Recommended for experts). We do not recommend changing the default settings using the key. The change in the use of keys by the user's own risk. |                               |  |                                                                                                    |  |  |
| Certificates for signing                                                                                                    | $\checkmark$                  |  |                                                                                                    |  |  |
| Certificates for encryption                                                                                                    |                               |  |                                                                                                    |  |  |
| *) The item is mandatory only if you intend to use t                                                                                                    | the certificate in the email. |  |                                                                                                    |  |  |

Continue

Položky zdôraznené tučným písmom a žltým podfarbením vstupného polia sú povinné. Napríklad meno a priezvisko sú povinné, tituly povinné nie sú.

#### Heslo pre zneplatnenie:

Pokiaľ dôjde počas používania certifikátu ku kompromitácii privátneho kľúča, zmene údajov (zmena mena, bydliska ...) alebo sa vyskytnú ďalšie dôvody, prečo by nemal byť certifikát ďalej používaný, je Vašou zákonnou povinnosťou certifikát zneplatniť. Certifikát je možné zneplatniť cez webové rozhranie. Pri zneplatnenie budete vyzvaný na zadanie hesla pre zneplatnenie. Toto heslo pre zrušenie určujete pri generovaní žiadosti o certifikát.

Dĺžka hesla pre zneplatní certifikátu musí byť 4 až 32 znakov. Povolené sú iba veľké a malé písmená bez diakritiky a číslice.

#### Typ úložisko kľúča (CSP):

Pri položke **Typ úložisko kľúča (CSP)** vyberte z ponuky SW modul zaisťujúci kryptografické služby (CSP), ktorý vygeneruje váš privátny kľúč. Všetky tu zobrazené CSP podporujú podpisový algoritmus SHA2 a sú nainštalované vo vašom počítači.

#### Export privátneho kľúča:

Ak vami zvolený typ úložiska kľúča (CSP) podporuje export privátneho kľúča, je vám ponúknutá voľba **povoliť export privátneho kľúča**. Táto voľba umožní vykonať export certifikátu vrátane súkromného kľúča. Súkromný kľúč tak budete môcť prenášať medzi úložiskami. Správa kľúča vyžaduje v takom prípade zvýšenú opatrnosť z dôvodu vyššieho rizika jeho krádeže / zneužitia.

#### Silná ochrana privátneho kľúča:

Ak vami zvolený typ úložiska kľúča (CSP) podporuje silnú ochranu privátneho kľúča, je vám ponúknutá voľba **povoliť silnú ochranu privátneho kľúča**. Pred každým použitím vášho kľúča budete upozornený, že je váš kľúč používaný.Následne máte možnosť vybrať si medzi: Stredná - vždy budete len upozornený informatívnym hlásením; Silná - pred každým použitím po Vás bude vyžadované zadanie hesla.

Po stlačení tlačidla **pokračovať** stránka vykoná kontrolu vami vyplnených údajov. Ak niektoré zadané údaje nespĺňajú podmienky, budete vyzvaný na ich opravu.Údaje vyžadujúce zmenu alebo doplnenie sú podfarbené červenou farbou.

| Select what type of applicant you are  © Current user (non-enterpreneurial) © Enterpreneurial) © Enterpreneurial) © Enterpreneurial) © Enterpreneurial) © Beaudonym Choose a repository for your private key ® Smart card 1CA © Other storage (PC, server, USB token, other smart card, etc.) Information about the applicant © our must enter a tame. Jilina Surname Doe Koutná Cenerational resolution Mil Cenerational resolution Mil Cenerational resolution Mil Cenerational resolution Mil Cenerational resolution Permanent Address Street Ceská Street Centry Ceck Republic Contry (Ceck Republic Province Jiling Contry (Ceck Republic Ceneration password for revocation may contain only the numbers and letters Key Repository Type (CSP) Secure Store CSP  Centricates for engryton Store of revocation may contain only the numbers and letters Key Repository Type (CSP) Secure Store CSP  Store a storage (Recommended for engrets). We do not recommend changing the default settings using the key. The change in the use of keys by the user's centricates for engryton Centry Centry (SP) Secure Store CSP  Centricates for engryton Centry (Section Republic Centry (Section Republic Centry ( | Heading                                                                            | Your information                                                                                                | Example of completion                                                                                                    |  |  |  |  |
|----------------------------------------------------------------------------------------------------|------------------------------------------------------------------------------------|----------------------------------------------------------------------------------------------------|----------------------------------------------------------------------------------------------------|--|--|--|--|
| Current user (non-entrepreneurial) Chapter preduct (Self-employed) Paeudonym Choces a repository for your private key Senar card (CA Cother storage (PC, sever, USB token, other smart card, etc.) Information about the applicant Cother storage (PC, sever, USB token, other smart card, etc.) Information about the applicant Cother storage (PC, sever, USB token, other smart card, etc.) Information about the applicant Cother storage (PC, sever, USB token, other smart card, etc.) Information about the applicant Cother storage (PC, sever, USB token, other smart card, etc.) Information about the applicant Cother storage (PC, sever, USB token, other smart card, etc.) Information about the applicant Cother storage (PC, sever, USB token, other smart card, etc.) Information about the applicant Cother storage (PC, sever, USB token, other smart card, etc.) Information about the applicant Cother storage (PC, sever, USB token, other smart card, etc.) Information about the applicant Cother storage (PC, sever, USB token, other smart card, etc.) Information about the applicant Cother storage (PC, sever, USB token, other smart card, etc.) Information about the applicant Cother storage (PC, sever, USB token, other smart card, etc.) Information about the applicant Cother storage (PC, sever, USB token, other smart card, etc.) Information about the applicant Information about the applicant Information about the applicant Information about the applicant Information about the applicant Information about the applicant Information about the storage (PC, sever, USB token, etc.) Information about the applicant Information about the applicant Information about the applicant Information about the applicant Information about the applicant Information about the applicant Information about the applicant Information about the applicant Information about the applicant Information about the applicant Information about the applicant Information about the applicant Information about the applicant Information about the applicant Information about the a  | Select what type of applicant you are                                              |                                                                                                    |                                                                                                    |  |  |  |  |
| Entrepreneur (Self-employed)  Employee  Pesudown    Choose a repository for your private key  Smat card LCA  Other softage (PC, server, USB bloken, other smart card, etc.)  Information about the applicant  Oegree (before name)  Oegree (before name)  Degree (before name)  Degree (before name)  Degree (before name)  Degree (before name)  Degree (der name)  Degree (der name)  Degree (der name)  Degree (der name)  E-mail *  Info.  Centratione of the softage (Component of the SR and of the SR and the SR    | <ul> <li>Current user (non-entrepreneurial)</li> </ul>                             |                                                                                                    |                                                                                                    |  |  |  |  |
| Enployee Enployee Choose a repository for your private key Smart card I.CA Other storage (PC, sever, USB token, other smart card, etc.) Information about the applicant Ing. Ing. Using the applicant Ing. Using the applicant Ing. Using the applicant Ing. Using the applicant Ing. Using the applicant Ing. Using the applicant Ing. Using the applicant Ing. Using the applicant Ing. Using the applicant Ing. Using the applicant Ing. Using the applicant Ing. Using the applicant Ing. Using the applicant Ing. Using the applicant Using the applicant Ing. Using the applicant Using the applicant Ing. Using the applicant Using the applicant Using the applicant Using the applicant Using the applicant Using the applicant Using the applicant Using the applicant Using the applicant Using the applicant Using the applicant Using the applicant Using the applicant of the applicant Using the applicant of the applicant Using the applicant of the applicant of the                                                                                                    | Entrepreneur (Self-employed)                                                       |                                                                                                    |                                                                                                    |  |  |  |  |
| Peeudonym ChOces a repository for your private key @ Smart card LOA @ Other storage (PC, server, USB token, other smart card, etc.) Information about the applicant                                                                                                    | © Employee                                                                         | Employee                                                                                                    |                                                                                                    |  |  |  |  |
| Chocse a repository for your private key Smatt card LCA Control Conserved Conserved Co | © Pseudonym                                                                        |                                                                                                    |                                                                                                    |  |  |  |  |
| Strat card LCA     Other storage (PC, ever, USB token, other and card, etc.)    Information about the applicant   Information about the applicant   Vou must enter a name.   Jifina   Ougree (after name)   Degree (after name)   Degree (after name)   E-mail 7   Cenerational resolution   Mick   The certificate is designed for communication with public autorities of the the SR and box autorities of the the SR and box autoritie                                                                                                    | Choose a repository for your private                                               | key                                                                                                    |                                                                                                    |  |  |  |  |
| Other storage (PC, server, USB token, other smart card, etc.)         Information about the applicant         Degree (before name)       ing.         Our must enter a name.       Jilina         Our must enter a name.       Kouthá         Degree (aler name)       Ph.D.         Generational resolution       Mul         The certificate is designed for communication with public authorities of the SR and a private key to generate certified products according to Street number/building identification number       Óeskiá         Street number/building identification number       11/22         Other options       Bino         Revocation password for revocation may contain only the numbers and letters without accords. The password must be 4-32 characters.       Jinomoravský         Chertificates for signing       Street for expression (CSP)       Street services on the set on the set on the                                                                                                    | Smart card I.CA                                                                    |                                                                                                    |                                                                                                    |  |  |  |  |
| Information about the applicant                                                                                                    | Other storage (PC, server, USB token, other sma                                    | irt card, etc.)                                                                                                 |                                                                                                    |  |  |  |  |
| Degree (before name) ing.   Vur unst enter a name. Jifina   Surmano Doe   Kouthá Ph.D.   Cenerational resolution Mi.   E-mail */ jifina_koutha@jca.cz   The certificate is designed for communication mark the item if you require that the certificate can be used for communication with public authorities of the SR and a private key to generate certified products according to Slowak legislation   Permanent Address Certificate is designed for communication   Street Cesisiá   Street Cesisiá   Street Cesisiá   Street Street   Citytown Brmo   Citytown Brmo   Jifno arswig) Jihomorawský   Country Czech Republic Jihomorawský   Cher options Breword for revocation may contain only the numbers and letters without accents. The password must be 4-32 characters.   Key Repository Type (CSP) SecureStoreCSP    Show advanced key usage settings (Recomment-defore specifis). We do not recommend changing the default settings using the key. The change in the use of keys by the user's on risk.   Certificates for signing Certificates for signing                                                                                                    | Information about the applicant                                                    |                                                                                                    |                                                                                                    |  |  |  |  |
| Name     Jilina       Vou must enter a name.     Jilina       Surname     Doe       Certificate a password for recommend of password for recommend changing the default settings using the key. The change in the use of keys by the user's own risk.     Jilina                                                                                                    | Degree (before name)                                                               |                                                                                                    | Ing.                                                                                                    |  |  |  |  |
| You must enter a name.       Koutná         Surname       Doe       Koutná         Degree (after name)       Ph.D.         Generational resolution       MI.         The certificate is designed for communication with public authorities of the SR and a private key to generate certified products according to street for communication numbers of the SR and a private key to generate certified products according to street certified products according to street certified certificates for street certified certificates for street certified certificate certified certificate certified certificates for street certified certificates for street certified certificates for encryption                                                                                                    | Name                                                                               |                                                                                                    | Jiřina                                                                                                    |  |  |  |  |
| Surname       Doe       Kouthá         Degree (after name)       Ph.D.         Generational resolution       MI.         Image: Control of the set of the set of th                                                                                                    |                                                                                    | You must enter a name.                                                                                          |                                                                                                    |  |  |  |  |
| Degree (after name) Ph.D.   Generational resolution Mil.   E-mail Y jirina_koutna@ica.cz   The certificate is designed for communication with public authonties of the SR and a private key to generate certified products according to Slovak legislation   Permanent Address   Citybow   Street   Citybow   Citybow   Citybow   Province   Differentiation on the password for revocation may contain only the numbers and letters withouts accents. The password for experts). We do not recommend changing the default settings using the key. The change in the use of keys by the user's own risk.                                                                                                    | Surname                                                                            | Doe                                                                                                    | Koutná                                                                                                    |  |  |  |  |
| Generational resolution MI.   Image: Communication jirina_koutha@ica.cz   The certificate is designed for communication Mark the item if you require that the certificate can be used for communication with public authorities of the the SR and a private key to generate certified products according to a private key to generate certified products according to a private key to a private key to a private key to a private key to a private key. The change in the use of keys by the user's or risk.   Other options  a private key to a sprivate key to a spriv                                                                                                    | Degree (after name)                                                                |                                                                                                    | Ph.D.                                                                                                    |  |  |  |  |
| E-mail *) jirina_koutna@ica.cz   The certificate is designed for communication with public authorities of the SR and a private key to generate certified products according to Slovak legislation   Permanent Address   Permanent Address   Ceská   Street   Cityitown   Cityitown   Country   Cecch Republic   Other options   Revocation password for revocation may contain only the numbers and letters.   Key Repository Type (CSP)   Scuere Storee CSP    Show advanced key usage settings (Recommended for experts). We do not recommend changing the default settings using the key. The change in the use of keys by the user's own risk.   Certificates for signing                                                                                                    | Generational resolution                                                            |                                                                                                    | MI.                                                                                                    |  |  |  |  |
| E-mail * jirina_koutna@ica.cz   Mark the item if you require that the certificate can be used for communication with public authorities of the the SR and a private key to generate certified products according to Slovak legislation   Permanent Address   Permanent Address   City/town   Street   City/town   City/town   Province   Jino   Defense   (Control City/town   Street number/building identification number   City/town   City/town   City/town   Control City/town   Control City/town   Control City/town   Province   Dimonary Sky   Control City/town   Province   Province   Province   Province   Province   Street number/building identification number   City/town   City/town   Street number/building identification number   Province   Street number/building identification number   Street number/building identification number   City/town   Street number/building identification number   Province   Street number/building identification number   Province   Street number/building identification number   Street number/building identification number   Province   Street number/building identification number   Province   Street options   Province   Province   Street options <td></td> <td></td> <td>-</td>                                                                                                    |                                                                                    |                                                                                                    | -                                                                                                    |  |  |  |  |
| The certificate is designed for communication with public authorities of the SR and a private key to generate certified products according to Slovak tegislation         Permanent Address         Street       Ceská         Street number/building identification number       11/22         Cityhtown       Brmo         11/20       11/120         Verter options       Jihomoravský         Country       Czech Republic         Other options       Password for revocation must be 4-32 characters.         Key Repository Type (CSP)       SecureStoreCSP •         Show advanced key usage settings (Recommented for experts). We do not recommend changing the default settings using the key. The change in the use of keys by the user's own risk.         Certificates for encryption       Certificates for encryption                                                                                                    | E-mail *)                                                                          |                                                                                                    | jirina_koutna@ica.cz                                                                                                    |  |  |  |  |
| Permanent Address         Street       Česká         Street number/building identification number       11/22         City/town       Brno         Zip code       11150         Province       Jihomoravský         Country       Czech Republic         Other options       Image: Street of the password for revocation may contain only the numbers and letters without accents. The password must be 4-32 characters.         Key Repository Type (CSP)       SecureStoreCSP         Show advanced key usage settings (Recommended for experts). We do not recommend changing the default settings using the key. The change in the use of keys by the user's own risk.         Certificates for signing       Image: Certificates for encryption                                                                                                    | The certificate is designed for communication<br>with public authorities of the SR |                                                                                                    | Mark the item if you require that the certificate can be used<br>for communication with public authorities of the the SR and<br>a private key to generate <u>certified products according to</u><br><u>Slovak legislation</u> |  |  |  |  |
| Street       Česká         Street number/building identification number       11/22         City/town       Brno         City/town       Jinomoravský         Zip code       Jinomoravský         Country       Czech Republic         Other options       Image: Construction password         Revocation password       g         Password for revocation may contain only the numbers and letters without accents. The password must be 4-32 characters.         Key Repository Type (CSP)       SecureStoreCSP v         Show advanced key usage settings (Recommended for experts). We do not recommend changing the default settings using the key. The change in the use of keys by the user's own risk.         Certificates for signing       Certificates for encryption                                                                                                    | Permanent Address                                                                  |                                                                                                    |                                                                                                    |  |  |  |  |
| Street number/building identification number 11/22   City/town Brno   Zip code 11150   Province Jihomoravský   Country Czech Republic                                                                                                    | Street                                                                             |                                                                                                    | Česká                                                                                                    |  |  |  |  |
| City/town       Brno         Zip code       11150         Province       Jihomoravský         Country       Czech Republic         Other options       Image: Control of the password for revocation may contain only the numbers and letters without accents. The password must be 4-32 characters.         Key Repository Type (CSP)       SecureStoreCSP v         Image: Show advanced key usage settings (Recommended for experts). We do not recommend changing the default settings using the key. The change in the use of keys by the user's own risk.         Certificates for signing       Image: Certificates for encryption                                                                                                    | Street number/building identification number                                       |                                                                                                    | 11/22                                                                                                    |  |  |  |  |
| Zip code       11150         Province       Jihomoravský         Country       Czech Republic         Other options <ul> <li>Revocation password</li> <li>Password for revocation may contain only the numbers and letters without accents. The password must be 4-32 characters.</li> <li>Key Repository Type (CSP)</li> <li>SecureStoreCSP</li></ul>                                                                                                    | City/town                                                                          |                                                                                                    | Brno                                                                                                    |  |  |  |  |
| Province Jihomoravský     Country Czech Republic     Other options     Revocation password     a   Password for revocation may contain only the numbers and letters   without accents. The password must be 4-32 characters.   Key Repository Type (CSP)   Show advanced key usage settings (Recommended for experts). We do not recommend changing the default settings using the key. The change in the use of keys by the user's own risk.   Certificates for signing   Certificates for encryption                                                                                                    | Zip code                                                                           |                                                                                                    | 11150                                                                                                    |  |  |  |  |
| Country       Czech Republic         Other options         Revocation password         Password for revocation may contain only the numbers and letters without accents. The password must be 4-32 characters.         Key Repository Type (CSP)         Show advanced key usage settings (Recommended for experts). We do not recommend changing the default settings using the key. The change in the use of keys by the user's own risk.         Certificates for signing         Certificates for encryption                                                                                                    | Province                                                                           |                                                                                                    | Jihomoravský                                                                                                    |  |  |  |  |
| Other options         Revocation password         Password for revocation may contain only the numbers and letters without accents. The password must be 4-32 characters.         Key Repository Type (CSP)         Show advanced key usage settings (Recommended for experts). We do not recommend changing the default settings using the key. The change in the use of keys by the user's own risk.         Certificates for signing         Certificates for encryption                                                                                                    | Country                                                                            | Czech Republic 🔹                                                                                                |                                                                                                    |  |  |  |  |
| a         Revocation password for revocation may contain only the numbers and letters without accents. The password must be 4-32 characters.         Key Repository Type (CSP)       SecureStoreCSP •         Show advanced key usage settings (Recommended for experts). We do not recommend changing the default settings using the key. The change in the use of keys by the user's own risk.         Certificates for signing          Certificates for encryption                                                                                                    | Other options                                                                      |                                                                                                    |                                                                                                    |  |  |  |  |
| Revocation password password for revocation may contain only the numbers and letters without accents. The password must be 4-32 characters.         Key Repository Type (CSP)       Secure Store CSP •         Show advanced key usage settings (Recommended for experts). We do not recommend changing the default settings using the key. The change in the use of keys by the user's own risk.         Certificates for signing          Certificates for encryption                                                                                                    |                                                                                    | а                                                                                                    |                                                                                                    |  |  |  |  |
| Minor decision in the positive interest in a positive interest.         Key Repository Type (CSP)         Show advanced key usage settings (Recommended for experts). We do not recommend changing the default settings using the key. The change in the use of keys by the user's own risk.         Certificates for signing         Certificates for encryption                                                                                                    | Revocation password                                                                | Password for revocation may contain only the numbers a<br>without accents. The password must be 4.32 characters | nd letters                                                                                                    |  |  |  |  |
| Show advanced key usage settings (Recommended for experts). We do not recommend changing the default settings using the key. The change in the use of keys by the user's own risk. Certificates for signing  Certificates for encryption                                                                                                    | Key Repository Type (CSP)                                                          | SecureStoreCSP                                                                                                  |                                                                                                    |  |  |  |  |
| Certificates for signing  Certificates for encryption                                                                                                    | Show advanced key usage settings (Recommen<br>own risk.                            | ded for experts). We do not recommend changing the defaul                                                       | t settings using the key. The change in the use of keys by the user's                                                                                                    |  |  |  |  |
| Certificates for encryption                                                                                                    | Certificates for signing                                                           |                                                                                                    |                                                                                                    |  |  |  |  |
|                                                                                                    | Certificates for encryption                                                        |                                                                                                    |                                                                                                    |  |  |  |  |

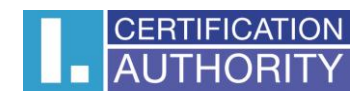

Ak Vami zadané údaje spĺňajú podmienky, zobrazí sa vám stránka rekapitulujúca vami zadané údaje.

#### 4.3.Kontrola zadaných údajov

Na tejto stránke prosím skontrolujte vami zadané údaje.

| Recapitulated application                  |                         |
|--------------------------------------------|-------------------------|
| Heading                                    | Specified Value         |
| Revocation password                        | aaaa                    |
| Period of validity                         | 365 days                |
| Key Repository Type (CSP)                  | SecureStoreCSP          |
| Algorithm thumbnails                       | sha256WithRSAEncryption |
| Allow exporting the private key            | No                      |
| Allow the strong private key protection    | No                      |
| Key length                                 | 2048                    |
| Certificates for signing                   | Yes                     |
| Certificates for encryption                | No                      |
| Key name                                   | 4d75ee7d94084           |
| Encoding type                              | UTF8_STRING             |
| Items of the certificate request           |                         |
| Full name                                  | Jane Doe                |
| E-mail                                     | doe@ica.cz              |
| Country                                    | CZ                      |
| The issued certificate is sent to the e-ma | ail:                    |
| Certificate sent in the ZIP format:        |                         |
|                                            | Yes                     |
|                                            | © No                    |
| Save the application in the card           |                         |
| Make request                               |                         |
| Makerequest                                |                         |

Ak si prajete zaslať vydaný certifikát na e-mail, zadajte e-mailovú adresu, na ktorú vám bude certifikát zaslaný (položka **Vystavený certifikát zaslať na e-mail**:). Pozor: táto emailová adresa nie je súčasťou žiadosti o certifikát, teda nebude uvedená ani v samotnom certifikáte. E-mailovú adresu, ktorá bude obsiahnutá v certifikáte, je nutné vyplniť v údajoch o žiadateľovi (položka žiadosti o certifikát)!

Ak vami zvolený typ úložiska kľúča (CSP) podporuje uloženie žiadosti na kartu,môžete zatrhnúť možnosť **Uložiť žiadosť na kartu**. Ak zvolíte túto možnosť, stránka sa po vygenerovaní žiadosti pokúsi uložiť vygenerovanú žiadosť na kartu. Uistite sa, že na vašej karte je dostatok voľného miesta pre uloženie žiadosti. Ak uložíte žiadosť na kartu, operátor registračnej autority I. CA bude môcť načítať vašu žiadosť priamo z karty (nemusíte nosiť žiadosť na USB disku alebo inom médiu).

Kliknutím na tlačidlo Vytvoriť žiadosť spustíte generovanie žiadosti o certifikát.

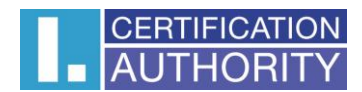

### 4.4.Generovanie žiadosti o certifikát

Nasledujúci postup sa pre jednotlivé typy úložiska kľúča (CSP) mierne líši.

#### 4.4.1.SecureStoreCSP

Ak pri vyplňovaní údajov o žiadateľovi zvolíte ako typ úložiska kľúča SecureStoreCSP, je postup generovania žiadosti nasledovný:

Najskôr sa vám zobrazí nasledujúci dialóg. V tomto momente sa generuje váš privátny kľúč. Tvorba privátneho kľúča môže trvať niekoľko desiatok sekúnd.

| SecureSt | oreCSP                      | 1 |
|----------|-----------------------------|---|
| ca       | rd operation is in progress | l |
|          |                             | 1 |

Potom, čo je privátny kľúč vytvorený, ste vyzvaný na zadanie PINu k vašej karte.

| SecureStoreCSP - enter PIN                                                                                         | 23 |  |  |
|----------------------------------------------------------------------------------------------------|----|--|--|
| It is necessary to enter PIN to process this operation.<br>Operation :<br>Signature of data by key located on card |    |  |  |
| PIN:                                                                                                    |    |  |  |
| Remember PIN                                                                                                    |    |  |  |
| OK Cancel                                                                                                    |    |  |  |

Ak ste zvolili, že žiadosť má byť uložená na kartu, ste informovaný o výsledku uloženia. Ak bolo na karte dostatok miesta a žiadosť sa podarilo uložiť, je Vám zobrazený nasledujúci dialóg:

| Sdělení s | Sdělení stránky https://s.dev.ica.cz:   |  |  |
|-----------|-----------------------------------------|--|--|
|           | The application was stored in the card. |  |  |
|           | ОК                                      |  |  |

Ak na karte nebol dostatok voľného miesta a žiadosť sa nepodarilo uložiť, zobrazí sa nasledujúci dialóg (váš privátny kľúč je na karte uložený v poriadku a nie je potreba znovu kľúč generovať):

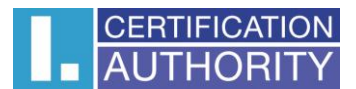

| Sdělení s | tránky https://s.dev.ica.cz:                       |
|-----------|----------------------------------------------------|
|           | Error: The request could not be saved to the card. |
|           | ОК                                                 |

V takom prípade sa žiadosť na karte nenachádza. Musíte žiadosť uložiť na USB flash disk alebo iné médium, ktoré predložíte na registračnej autorite I.CA.

# 4.4.2.Microsoft Enhanced RSA and AES Cryptographic Provider so silnou ochranou súkromého kľúča.

Ak pri vyplňovaní údajov o žiadateľovi zvolíte ako typ úložisko kľúče Microsoft Enhanced RSA and AES Cryptographic Provider (prípadne Microsoft Enhanced RSA and AES Cryptographic Provider / prototype /) a zaškrtnete voľbu Povoliť silnú ochranu kľúča, je postup generovania žiadosti nasledovný:

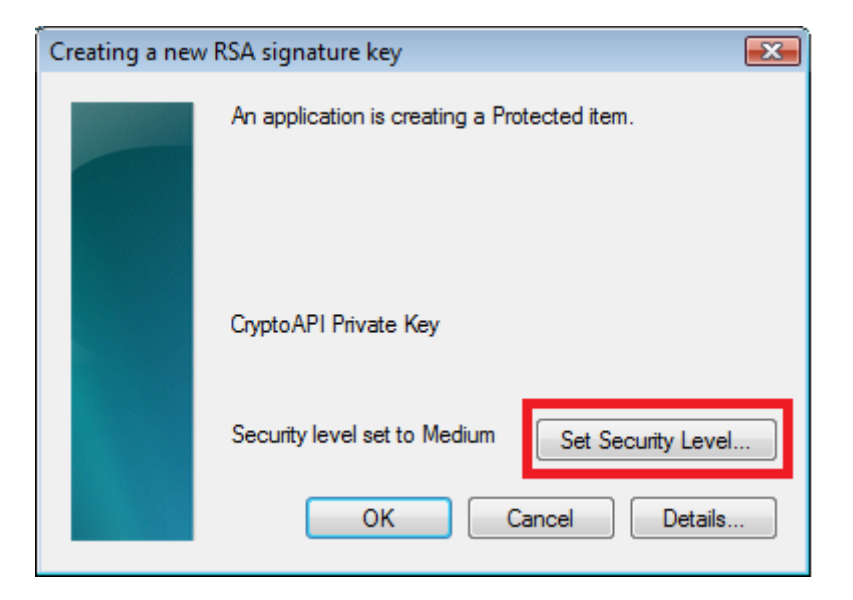

Ak kliknete na Nastaviť úroveň zabezpečenia ..., budete môcť zmeniť úroveň zabezpečenia.

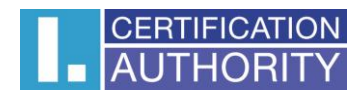

| Creating a new RSA signa | ture key 🗾                                                                                           |
|--------------------------|----------------------------------------------------------------------------------------------------|
|                          | Choose a security level appropriate for this item.                                                   |
|                          | <ul> <li>High<br/>Request my permission with a password when this<br/>item is to be used.</li> </ul> |
|                          | Medium<br>Request my permission when this item is to be used.                                        |
|                          |                                                                                                    |
|                          | < Back Next > Cancel                                                                                 |

Ak zvolíte vysokú úroveň zabezpečenia, budete vyzvaný na zadanie hesla. Toto heslo bude potrebné zadať vždy, keď budete používať súkromný kľúč.

| Creating a new RSA signat | Creating a new RSA signature key |                       |    |  |
|---------------------------|----------------------------------|-----------------------|----|--|
|                           | Create a password to             | protect this item.    |    |  |
|                           | Create a new passwo              | ord for this item.    |    |  |
|                           | Password for:                    | CryptoAPI Private Key |    |  |
|                           | Password:                        |                       |    |  |
|                           | Confirm:                         |                       |    |  |
|                           | < Back                           | Finish Cance          | el |  |

Po kliknutí na tlačidlo **Dokončiť** dôjde k zmene úrovne zabezpečenia. Teraz kliknite na tlačidlo **OK.** 

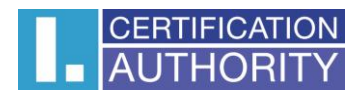

| Creating a new | RSA signature key                               |
|----------------|-------------------------------------------------|
|                | An application is creating a Protected item.    |
|                | CryptoAPI Private Key                           |
|                | Security level set to Medium Set Security Level |
|                | OK Cancel Details                               |

V ďalšom dialógovom okne vyberte **Prideliť privilégiá**. Ak ste zvolili vysokú úroveň zabezpečenia, musíte zadať aj heslo.

| 📀 Request For Permission to Use a | Кеу                                                                          |    |
|-----------------------------------|------------------------------------------------------------------------------|----|
| Grant or deny this applica        | tion permission to use this key                                              |    |
| Key name:                         | Application supplied name for the key<br>Grant permission<br>Deny permission |    |
| Key protection password:          |                                                                              |    |
| View key details                  | OK Cance                                                                     | el |

#### 4.5. Uloženie žiadosti o certifikát

Ak nedošlo pri generovaní žiadosti k chybe, stránka vám zobrazí vygenerovanú žiadosť vo formáte PKCS10. Kliknutím na tlačidlo **Uložiť žiadosť na disk** bude žiadosť uložená na váš pevný disk alebo iné médium, ktoré zvolíte.

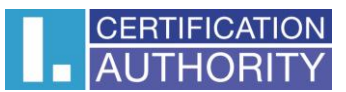

The certificate request has been generated.

| BEGIN | CERTIFICATE | REQUEST |
|-------|-------------|---------|
|-------|-------------|---------|

| MIICnTCCAYUCAQAwIDERMA8GA1UEAwwISmFuZSBEb2UxCzAJBgNVBAYTAkNaMIIBIjANBgkq |
|--------------------------------------------------------------------------|
| hkiG9w0BAQEFAAOCAQ8AMIIBCgKCAQEAi496mTv+wq8V1H/el/hdWiNytyMsoVxjgREL9uQt |
| kq8WIgI5kak64Cvw6n+e0/cRHKspUIB8xvswWqJJ/j94bp2b9JtdWIDuPRtkFluhSzEgx4Gm |
| 7X39UWAhTW1zVE+cwjr1UKESJm0Md+ZfnIYNTuV6A+ieyzCk9fbsJXay09T3F2smBbgIejj0 |
| LJdLNUoWMDNSZqst2GED1Md+cYdEU1e0GuVjhuhKWxchX0JkxyIpy3zgxkt1REnUIVDKNJ1M |
| aDAXCbQYT1s82pF03rUZHvw3VRokLD+0I66YeqHxW2rh1YHU/jj6Jg0E+vq8mNvQgmFkw1dI |
| bzUlWVaCaSPzpQIDAQABoDgwNgYJKoZIhvcNAQkOMSkwJzAOBgNVHQ8BAf8EBAMCBsAwFQYD |
| VRORBA4wDIEKZG91QG1jY35jejANBgkqhkiG9w0BAQsFAAOCAQEAhCbQX3M9/ZaBoPpi1h5U |
| 08Kt2ZFdHeL7EuyG+E6itf2IB4SOCxJFifB7JNFqBGL1i2h6aoBZ4gpWQfuRGLUIdo8QwAX1 |
| XXenfT0WLq0RM2j03FUZnnokgQ+KBL7Tv1EClyiDi0Nz5ZEgpiYzfh1YX/5ul1uoVYniPrN7 |
| hbgAxi8BYBIhK8uEpUqN3D1Gs3MvwsYS/xSWhRkCIRrPazVJ2m6GR6djk7zCJBE11GJFTtZm |
| PnMn5qdcUyh/pV1+cZian3kXCGfqKxiWx4Toq9VRE5ia4Vr31XheaRpsxU8wGXSw8bF188P4 |
| D0VIQIokI+/Uq/qWY+YUv5q8HeAIDVDbfw==                                     |
| END CERTIFICATE REQUEST                                                  |
| Save request to the disc                                                 |

# 5. Vystavenie certifikátu

Potom, čo vytvoríte žiadosť o certifikát, je nutné navštíviť niektorú registračnú autoritu I. CA (<u>zoznam</u> <u>tu</u>). So sebou na registračnú autoritu I. CA prineste žiadosť, ktorú ste vygenerovali (napríklad na USB flash disku, alebo uloženú na čipovej karte), a dokumenty potrebné na vystavenie certifikátu. Zoznam potrebných dokumentov nájdete <u>tu.</u>

## 6. Inštalácia Java Runtime Environment (JRE)

Inštalácia JRE prebieha v rámci jednotlivých prehliadačov rôznymi spôsobmi. Na jednom počítači nie je potrebné inštalovať JRE v každom prehliadači zvlášť, lebo po nainštalovaní funguje podpora JRE v rámci celého operačného systému a teda aj v prehliadači, v ktorom ste inštaláciu JRE nevykonávali.

#### 6.1.Spustenie inštalácie JRE pod prehliadačom Mozilla Firefox

Ak nemáte nainštalovanú podporu Java Runtime Environment, budete pri prvom vstupe na stránky pre generovanie žiadosti o certifikát vyzvaný k jej inštalácii. V prehliadači Mozilla Firefox sa zobrazí varovná lišta v hornej časti obrazovky prehliadača informujúca o nutnosti doinštalovať zásuvný modul.

🚆 Additional plugins are required to display all the media on this page.

Install Missing Plugins...

Kliknutím na tlačidlo varovnej lišty Inštalovať chýbajúci zásuvný modul sa zobrazí inštalačný dialóg.

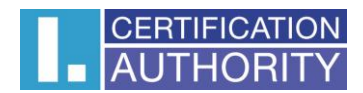

| Plugin Finder Service                                         | ×                |
|---------------------------------------------------------------|------------------|
| Completing the Plugin Finder Service                          |                  |
| No suitable plugins were found.                               |                  |
| Unknown Plugin (application/x-java-applet;version=1.6)        | Manual Install   |
|                                                               |                  |
|                                                               |                  |
|                                                               |                  |
|                                                               |                  |
| Find out more about Plugins or manually find missing plugins. |                  |
| < <u>B</u> a                                                  | ck Finish Cancel |

V tomto inštalačnom dialógu kliknite na tlačidlo **Ručná inštalácia**, čím budete v prehliadači presmerovaný na webové stránky, kde sa dá stiahnuť inštalačný program JRE.

#### Poznámka:

V prípade, že by sa tak z nejakého dôvodu nestalo, zadajte nasledujúcu internetovú adresu do svojho prehliadača <u>http://java.com/en/download/index.jsp</u>

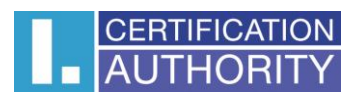

| oubor Úpr <u>a</u> vy <u>Z</u> obrazení <u>I</u>                                   | <u>H</u> istorie Zál <u>o</u> žky <u>N</u> ástroje Nápo <u>v</u> ěda                                                                                     |
|------------------------------------------------------------------------------------|----------------------------------------------------------------------------------------------------|
| < 🔁 - C 🗙 🏠                                                                        | 🖞 🔮 http://java.com/en/download/index.jsp 🏠 🚽 🚼 - Google 🔎 🕮 -                                                                                           |
| 🖉 Nejnavštěvovanější 📋 Jak :                                                       | začít 🚮 Přehled zpráv                                                                                                    |
| 🔮 Download Free Java Soft                                                          | ware ÷                                                                                                    |
|                                                                                    | Search                                                                                                    |
| Java                                                                               | Java in Action Downloads Help Center                                                                                                    |
| Attention PC OEMs                                                                  | Free Java Download                                                                                                    |
| Include Java software with                                                         | Download Java for your desktop computer now!                                                                                                    |
| distribute Java on your                                                            | Version 6 Update 21                                                                                                    |
| Windows PCs.                                                                       | Free Java Download                                                                                                    |
| All Java Downloads                                                                 |                                                                                                    |
| If you want to download<br>Java for another computer<br>or Operating System, click | » What is Java? » Do I have Java? » Need Help?                                                                                                    |
| the link below.<br>All Java Downloads                                              | Why download lave?                                                                                                    |
|                                                                                    | lave technology allows you to work and play in a conversion provisionment                                                                                |
|                                                                                    | Sava technology allows you to work and play in a secure comparing environment.                                                                           |
|                                                                                    | Java allows you to play online games, chat with people around the world, calculate your mortgage<br>interest, and view images in 3D, just to name a few. |
|                                                                                    | After you've downloaded Java, visit java.com to check out <u>Java in Action</u> in your daily life.                                                      |
|                                                                                    | Java software for your computer, or the Java Runtime Environment, is also referred to as the Java                                                        |
| Hotovo                                                                             |                                                                                                    |

Na tejto stránke kliknite na červené tlačidlo **Free Java Download** a na nasledujúcej stránke **Agree and Start Free Download**, čím zahájite sťahovanie inštalačného programu. Po dokončení sťahovania ho spustite; priebeh inštalačného programu je popísaný v **Kapitole 7.** 

# 7. Inštalačný program JRE

Po spustení inštalačného programu JRE sa zobrazí prvé okno inštalačného programu.

| الله الله الله الله الله الله الله الله                                                                                       | Sun Sun                                                                       |
|----------------------------------------------------------------------------------------------------|-------------------------------------------------------------------------------|
| Welcome to Java                                                                                                    | a™                                                                            |
| Java provides safe and secure access to the<br>From business solutions to helpful utilities an<br>your internet experience of | world of amazing Java content.<br>d entertainment, Java makes<br>ome to life. |
| Note: No personal information is gathered a<br>Click here for more information on                                             | as part of our install process.<br>what we do collect.                        |
| Click Install to accept the license agree                                                                                     | ment and install Java now.                                                    |
| Change destination folder                                                                                                    | Cancel Install >                                                              |

Na úvodnej obrazovke zvoľte tlačidlo **Install**. Ďalej je proces inštalácie až do konca automatický. Inštalačný program si následne stiahne z internetu dodatočné súbory, ktoré potrebuje zavedenie JRE do vášho počítača.

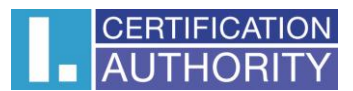

| Downloadi               | ng Java Installer                                       |                                             | ×                   |
|-------------------------|---------------------------------------------------------|---------------------------------------------|---------------------|
| Java <sup>-</sup>       | <b>Downloading Instal</b><br>Java installer files are b | l <b>er</b><br>being downloaded.            | Sun                 |
| Estimate                | d time left. 24 sec                                     |                                             |                     |
| Java is fi<br>Disc play | ound everywhere - on mol<br>yers, set top boxes, and e  | bile phones, desktop co<br>ven in your car. | omputers, Blu-ray   |
| By instal<br>to you by  | ling Java, you will be able<br>/ Sun Microsystems, Inc. | to experience the powe                      | er of Java, brought |
| Visitus e               | t java.com                                              |                                             |                     |
|                         |                                                         | C                                           | ancel install >     |

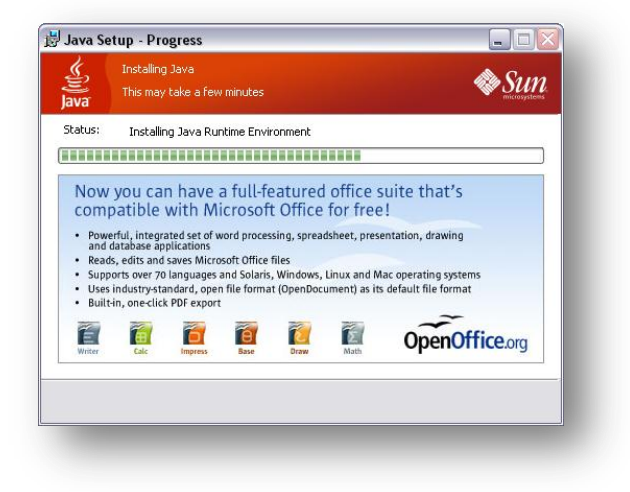

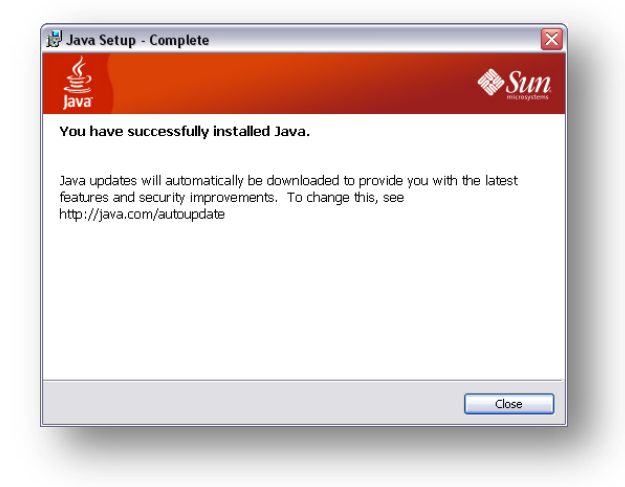

Na záverečnej obrazovke kliknite na tlačidlo **Close**. V tejto chvíli odporúčame prehliadač vypnúť a zapnúť, aby sa prejavili zmeny.

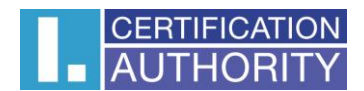

# 8. Riešenie problémov

V prípade vzniku chyby počas procesu generovania žiadosti budete informovaný chybovou hláškou.

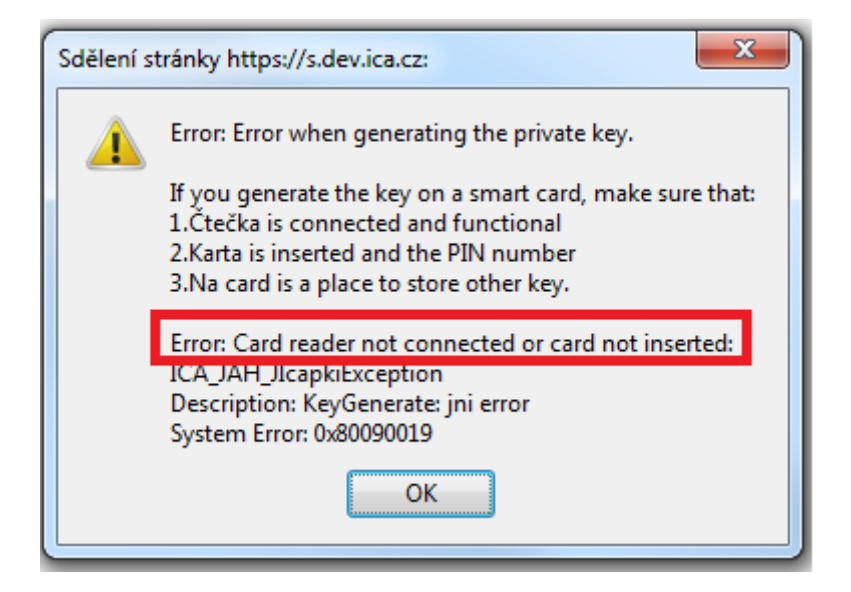

V treťom odseku nájdete popis chyby.

Niektoré chyby môžu byť závažnejšieho technického rázu. Môžu súvisieť so stavom hardvérového alebo softvérového vybavenia vášho počítača. Je dôležité opísať, urobiť screenshot, alebo inak uchovať informácie z podrobného výpisu chybového hlásenia, pretože tieto informácie sú kritické pre rýchle vyriešenie problémov s helpdeskom.